## 【iPhone】署名設定手順

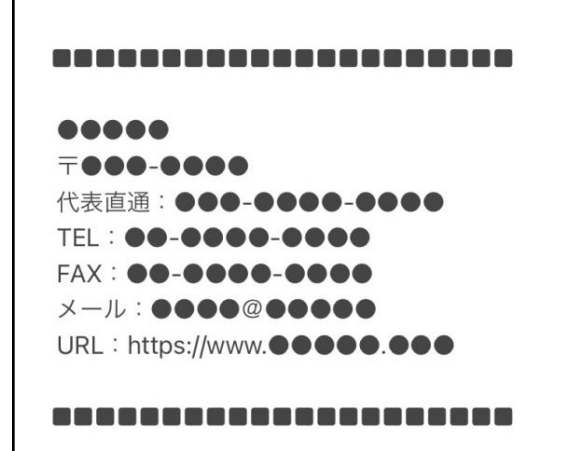

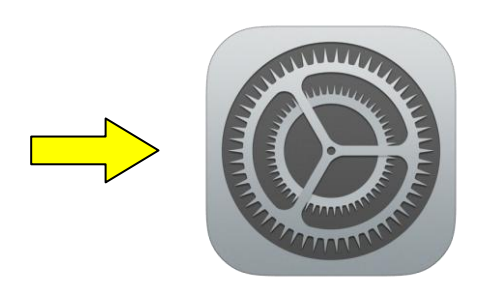

①シェアより送付した設定必要情報内の署名をコピーして、『設定』を開く。
※黒い四角「■」も一緒にコピーをお願いいたします。

|         | 設定       |   |
|---------|----------|---|
|         |          |   |
|         | バスワード    | > |
|         | メール      | > |
|         | 連絡先      | > |
|         | カレンダー    | > |
|         | メモ       | > |
| •       | リマインダー   | > |
|         | 電話       | > |
|         | メッセージ    | > |
|         | FaceTime | > |
| Ø       | Safari   | > |
|         | 翻訳       | > |
| 6       | マップ      | > |
| $(\pm)$ | コンパス     | > |

②『メール』を開く。

「パスワードとアカウント」を選択。

※ ios14.0 の場合、

| く設定                      | メール      |           |   |
|--------------------------|----------|-----------|---|
| 取初のメッセーン                 | を一角上へ    | U         |   |
| スレッドを全部そ                 | ろえる      |           | ) |
| ミュートしたスレ                 | ッドの操作    | 開封済みに…    | > |
| 受信拒否送信者才                 | プション     | 受信に残す     | > |
| 受信拒否設定                   |          |           | > |
| 作成                       |          |           |   |
| 常にBccに自分を                | 追加       | 0         |   |
| アドレスをマーク                 |          | オフ        | > |
| 引用のマークを増                 | やす       | オン        | > |
| 返信に添付ファイ                 | ルを含める    | しない       | > |
| 署名                       |          | 2         | > |
| デフォルトアカウ                 | ント       | iCloud    | > |
| メール以外で作成した;<br>から送信されます。 | メッセージはこの | デフォルトアカウン | F |

③ページ下の『署名』を開く。

| くメール 署名    |              |
|------------|--------------|
| すべてのアカウント  |              |
| アカウントごと    | $\checkmark$ |
| ICLOUD     |              |
| iPhoneから送信 |              |
|            |              |
| iPhoneから送信 |              |
|            |              |
|            |              |
|            |              |
|            |              |

④『アカウントごと』にチェック を入れ、署名設定したいアドレ スの項目の「iPhone から送信」 を削除する。

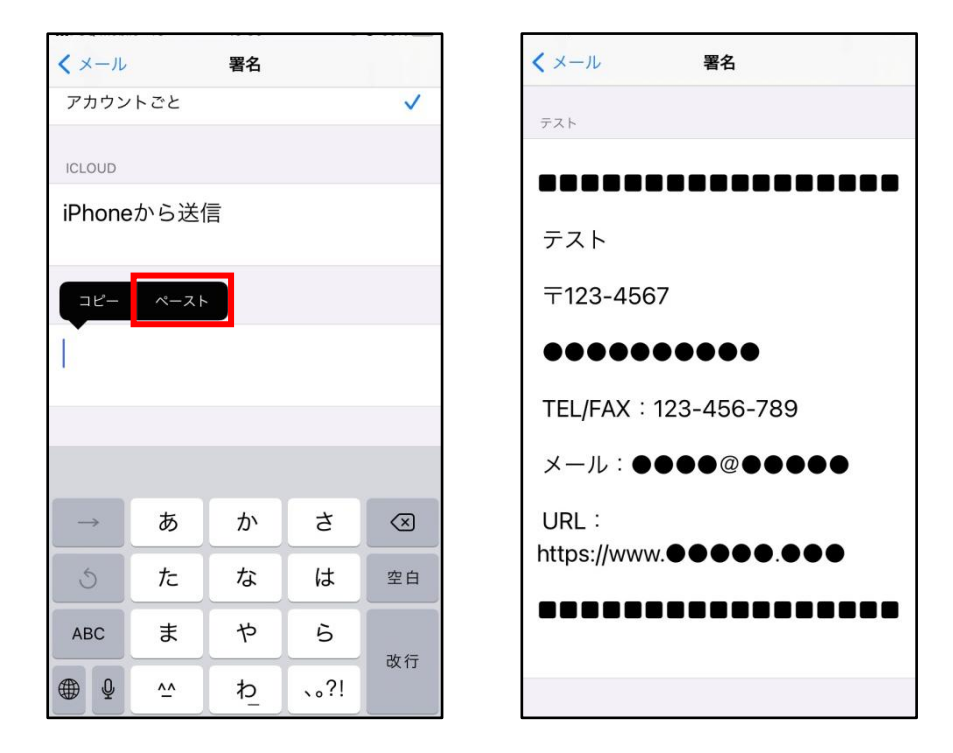

⑤コピーした署名を張り付ける。署名の情報にお間違いがないか確認をお願いいたします。 ※電話番号や住所等が変更になった場合は、こちらで変更が可能です。

## ■署名の確認

|                         | メールボックス      | 編集    |
|-------------------------|--------------|-------|
|                         | テスト          | 23 >  |
| \$                      | VIP          | (i) > |
| P                       | フラグ付き        | >     |
| ICLO                    | UD           | ~     |
|                         | 受信           | 5 >   |
| D                       | 下書き          | 1 >   |
| Ø                       | 送信済み         | >     |
| $\overline{\mathbf{X}}$ | 迷惑メール        | 9 >   |
| 団                       | ゴミ箱          | >     |
|                         | 保護メール        | >     |
| テス                      | k            | ~     |
|                         | 受信           | 23 >  |
|                         | アップデート: たった今 | ď     |

 ⑤の後、メールアプリ を開き、署名設定をした アドレスの『受信』を開く。

| <<br>                        | 編集   |
|------------------------------|------|
| <b>シェアサポート</b><br>テスト<br>テスト | 昨日 > |
|                              |      |
|                              |      |
|                              |      |
| (=) 7777-h: tota             |      |

2. 画面右下の鉛筆マークを 押し、新規メッセージを開く。

| キャンセル                                                                                                    | 新規メッセージ                                           | 6 |
|----------------------------------------------------------------------------------------------------|---------------------------------------------------|---|
| 宛先:                                                                                                    |                                                   |   |
| Cc/Bcc、差出/                                                                                                | ٨:                                                |   |
| 件名:                                                                                                    |                                                   |   |
|                                                                                                    |                                                   |   |
|                                                                                                    |                                                   |   |
|                                                                                                    |                                                   |   |
|                                                                                                    |                                                   |   |
| テスト<br>                                                                                                   |                                                   |   |
| テスト<br>〒123-4567                                                                                          |                                                   |   |
| <b>⊤</b> 123-4567                                                                                         | ••••                                              |   |
| 〒123-4567<br>●●●●●●<br>TEL/FAX : 12                                                                       | ●●●●<br>23-456-789                                |   |
| テスト<br>〒123-4567<br>●●●●●●<br>TEL/FAX : 12<br>メール : ●●                                                    | ●●●●<br>23-456-789<br>●● @ ●●●●●                  |   |
| $ \overline{\tau}$ 123-4567<br>••••••<br>TEL/FAX : 12<br>$ \times -\mu : \bullet \bullet$<br>URL : https: | ●●●●<br>23-456-789<br>●●@@●●●●●<br>//www.●●●●●.●● | • |

3. 本文に署名が入っていれば、設定完了。